# Configuración, verificación y solución de problemas de análisis de conectividad Intel en un controlador inalámbrico serie 9800

# Contenido

| Introducción                                                |
|-------------------------------------------------------------|
| Antecedentes                                                |
| Prerequisites                                               |
| Requirements                                                |
| Componentes Utilizados                                      |
| Configurar                                                  |
| 9800 CLI                                                    |
| <u>9800 GUI</u>                                             |
| Verificación                                                |
| <u>9800 CLI</u>                                             |
| <u>9800 GUI</u>                                             |
| Troubleshoot                                                |
| Rastreos de RA                                              |
| Habilite los seguimientos RA en el 9800                     |
| Desactivar los seguimientos RA y copiarlos al servidor TFTP |
| Qué buscar en los rastros de RA                             |
| Captura de paquetes integrada                               |
| Inicie EPC en el 9800                                       |
| Detenga EPC y exporte al servidor TFTP                      |
| Qué buscar en el EPC                                        |
| Depuraciones del cliente en AP                              |
| Iniciar depuraciones                                        |
| Detener depuraciones                                        |
| captura de paquetes OTA                                     |
|                                                             |

# Introducción

Este documento describe la configuración y el funcionamiento de la función de análisis de conectividad Intel en un controlador inalámbrico de la serie 9800.

### Antecedentes

Como parte de la función Device Analytics de la tecnología inalámbrica empresarial de Cisco, los adaptadores Wi-Fi de Intel ahora pueden enviar información de diagnóstico a los controladores de la serie 9800, como:

- Información del dispositivo del cliente, incluida:
  - Modelo/fabricante del PC
  - versión del sistema operativo, versión del controlador del adaptador
- Información del entorno de radiofrecuencia, incluida la RSSI del punto de acceso (AP) asociado y de los AP vecinos

## Prerequisites

- Controlador inalámbrico serie 9800
- Adaptador Intel Wi-Fi (AC9560, AX200, AX201, AX210 o posterior)
- AP Aironet Wave 2/Wi-Fi 6/6E/7

#### Requirements

- 9800 debe tener instalado Cisco IOS-XE® 17.6.1 o posterior
- El adaptador Intel Wi-Fi debe tener instalado un controlador 22.50 o posterior
- El cliente debe configurarse para utilizar el suplicante nativo de Windows o AnyConnect NAM
  - Si utiliza NAM, consulte <u>CSCwc57807</u>para las versiones mínimas de NAM y Windows necesarias para trabajar con PMF

#### **Componentes Utilizados**

En esta configuración de laboratorio:

- 9800-L-C con 17.6.3
- PC Lenovo X1 Carbon Gen 9 con Windows 11, con adaptador Intel AX201 con controlador 22.150
- AP4800, C9105, C9120, C9130

La información que contiene este documento se creó a partir de los dispositivos en un ambiente de laboratorio específico. Todos los dispositivos que se utilizan en este documento se pusieron en funcionamiento con una configuración verificada (predeterminada). Si tiene una red en vivo, asegúrese de entender el posible impacto de cualquier comando.

# Configurar

#### 9800 CLI

1. Habilitar la garantía de red

```
9800-L#configure terminal
Enter configuration commands, one per line. End with CNTL/Z.
9800-L(config)#network-assurance enable
```

2. Habilitar clasificador de dispositivos

 Habilite el análisis de dispositivos en cada WLAN. Tenga en cuenta que los análisis de dispositivos y los análisis de dispositivos están habilitados de forma predeterminada. la "exportación de análisis de dispositivos" es opcional. Habilite también el PMF opcional u obligatorio (que podría afectar a la conectividad o el rendimiento del cliente).

```
9800-L(config)#wlan TUCSONLAB 1 TUCSONLAB
9800-L(config-wlan)#shutdown
9800-L(config-wlan)#device-analytics
9800-L(config-wlan)#device-analytics pc-analytics
9800-L(config-wlan)#device-analytics export # optional
9800-L(config-wlan)#security pmf optional # or "mandatory"
9800-L(config-wlan)#no shutdown
```

#### 9800 GUI

- 1. Habilitar la garantía de red Configuration 
  Services
  Cloud Services
  Network Assurance
  DNA Spaces
  Network Assurance Configuration
  Service Status
  ENABLED
- 2. Activar clasificación de dispositivo

Configuration -> Wireless -> Wireless Global

| Default Mobility Domain *           | default |
|-------------------------------------|---------|
| RF Group Name*                      | default |
| Maximum Login Sessions Per<br>User* | 0       |
| Management Via Wireless             |         |
| Device Classification               |         |

 Para cada WLAN, en Avanzadas > Análisis de dispositivos, habilite la compatibilidad con Análisis de dispositivos, la compatibilidad con Análisis de PC y (opcionalmente) comparta datos con el cliente

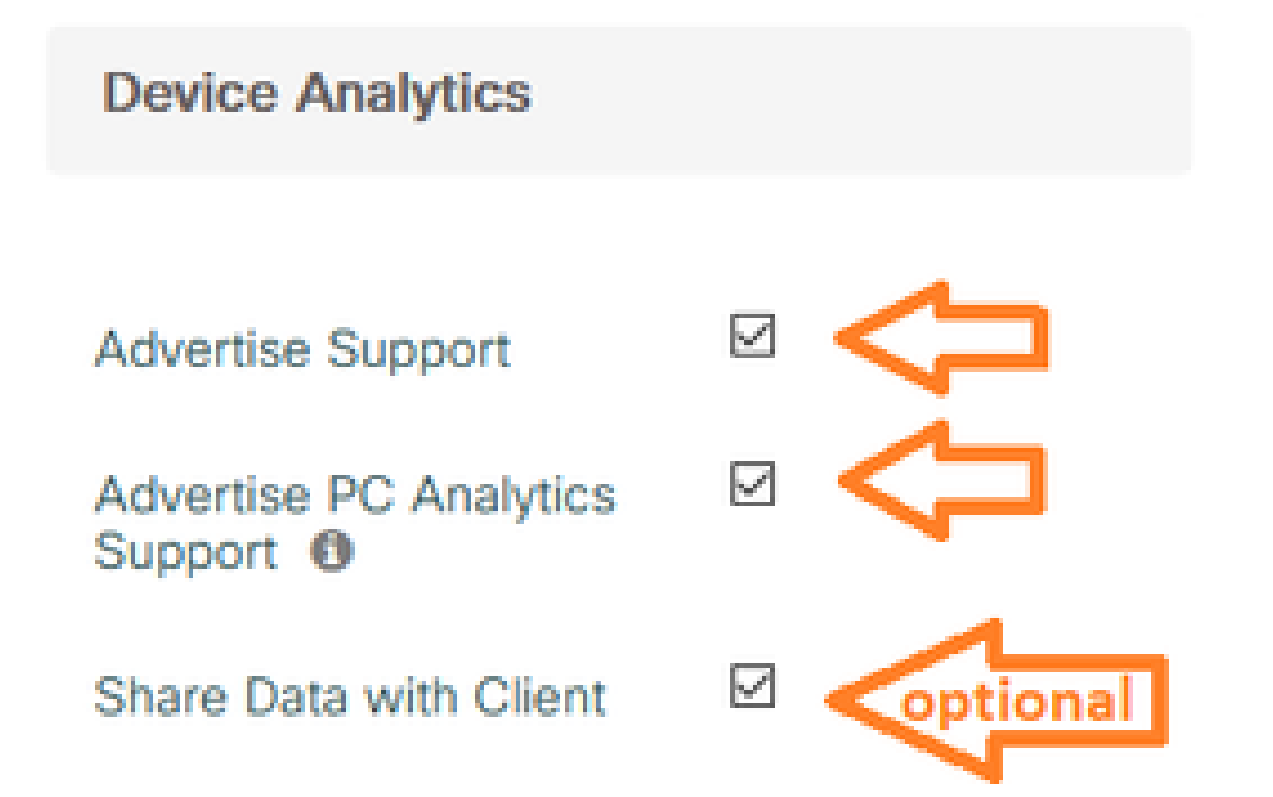

4. Para cada WLAN, establezca PMF en Optional (Opcional) o Required (Obligatorio) (nota: esto puede afectar a la conectividad y/o el rendimiento del cliente)

### Protected Management Frame

#### PMF

Required

### Verificación

Asocie el cliente Intel a la red inalámbrica.

#### 9800 CLI

· Ver el informe STA INFO para la dirección MAC del cliente

9800-L#show device classifier mac-address 36da.2624.f622 detail Client Mac: 36da.2624.f622 Device Type: LENOVO 20XXS3JCO1 Confidence Level: 40 Day Zero Classification: LENOVO Device Name: Unknown Device Software Version: 22.150.00.03 Device OS: Windows 10 Device Vendor: Intel Power Type: AC Powered Hardware Model: AX201 160MHz

· Ver la información de análisis de PC del cliente

9800-L#show wireless client mac-address 36da.2624.f622 stats pc-analytics \_\_\_\_\_ Neighbor APs Info: -----Reported time:: 08/02/2022 22:40:39 \_\_\_\_\_ Roaming Reasons: ------Selected AP RSSI:: -55 Candidate BSSIDs: \_\_\_\_\_ Neighbor AP RSSI(dB) 683b.78aa.230e -62 04eb.409f.0d6e -55 3c41.0e3b.0d6e -64 ------Failed AP Report: -----Last Reported Time:: 08/02/2022 22:40:39 APs with Invalid IEs: None APs not sending response: \_\_\_\_\_ Frame Type BSSID

| 084f.f983.4a4e<br>04eb.409f.0d6e | Authentication R<br>Other Frame type | esponse<br>s    |
|----------------------------------|--------------------------------------|-----------------|
| PC Analytics report stats        |                                      |                 |
| Report Type                      | Processed Reports                    | Dropped Reports |
| STA Info                         | 1                                    | 0               |
| Neigh AP                         | 1                                    | 0               |
| Low RSSI                         | 0                                    | 0               |
| Beacon Miss                      | 0                                    | 0               |
| Failed AP                        | 1                                    | 0               |
| Unknown APs                      | 0                                    | 0               |
|                                  |                                      |                 |

#### 9800 GUI

- Consulte el informe STA INFO en Monitoring > Wireless > Clients > client MAC:
  - En la pestaña Vista 360:

| Client         |         |                                                    |                                             |
|----------------|---------|----------------------------------------------------|---------------------------------------------|
| 360 View       | General | QOS Statistics                                     | ATF Statistics                              |
| General        |         | User Name                                          |                                             |
| MAC Address    | -       | 36da.2624.f622 Deauth                              | enticate                                    |
| Uptime(sec)    |         | 1063 seconds                                       |                                             |
| WLAN Name      |         | TUCSONLAB                                          |                                             |
| AP Name        |         | 🚢 C9120AXI (Ch: 165)                               |                                             |
| Device Type    |         | LENOVO 20XXS3JC01                                  |                                             |
| Device OS      |         | Windows 10                                         |                                             |
| Client Perform | ance    | Signal Strength: -42 dBm<br>Ch BW(Negotiated/Capat | Signal Quality: 54 dB<br>le): 20 MHz/80 MHz |
| Capabilities   |         | 802.11ac Spatial Stream:                           | 2                                           |

• En la ficha General > Propiedades del cliente:

| C | Client        |             |               |        |                 |      |
|---|---------------|-------------|---------------|--------|-----------------|------|
|   | 360 View      | General     | QOS Statistic | s /    | ATF Statistics  | Mot  |
|   | Client Proper | ties        | AP Properties | Securi | ty Information  | Clie |
|   | Max Client F  | Protocol C  | apability     |        | 802.11ac Wave 2 |      |
|   | WiFi to Cellu | ular Steeri | ng            |        | Not implemented |      |
|   | Cellular Cap  | ability     |               |        | N/A             |      |
|   | Regular ASF   | support     |               |        | DISABLED        |      |
|   | Confidence    | Level       |               |        | 40              |      |
|   | Day Zero Cl   | assificatio | n             |        | LENOVO          |      |
|   | Software Ve   | rsion       |               |        | 22.150.00.03    |      |
|   | Device Vendor |             |               |        | Intel           |      |
|   | Power Type    |             |               |        | AC Powered      |      |
|   | Hardware M    | lodel       |               |        | AX201 160MHz    |      |

### En la pestaña General > Client Statistics:

| 0 View                                                                                                  | General                                                                                                    | QOS Statis    | tics                                            | ATF Statistics       | Mobility History                                                                                 | Call S                                          | Statistics                                                 |                      |
|----------------------------------------------------------------------------------------------------|----------------------------------------------------------------------------------------------------|---------------|-------------------------------------------------|----------------------|--------------------------------------------------------------------------------------------------|-------------------------------------------------|------------------------------------------------------------|----------------------|
| ient Prop                                                                                               | erties A                                                                                                    | AP Properties | Secu                                            | irity Information    | Client Statistics                                                                                | QOS                                             | Properties                                                 | EoGRE                |
|                                                                                                    |                                                                                                    |               |                                                 | 10700077             |                                                                                                  |                                                 | 2010 10                                                    |                      |
| Number o                                                                                                | r Bytes Sent                                                                                                    | to Client     |                                                 | 18/090//             | 192.168.8.112                                                                                    |                                                 | 0x000000                                                   | 000                  |
| Number o<br>Client                                                                                      | f Packets Re                                                                                                    | eceived from  |                                                 | 108802               |                                                                                                  |                                                 |                                                            |                      |
| Number o                                                                                                | f Packets Se                                                                                                    | ent to Client |                                                 | 61961                |                                                                                                  |                                                 |                                                            |                      |
| Number o                                                                                                | f Policy Error                                                                                                    | rs            |                                                 | 0                    |                                                                                                  |                                                 |                                                            |                      |
| Radio Sigr                                                                                              | nal Strength                                                                                                    | Indicator     |                                                 | -42 dBm              |                                                                                                  |                                                 |                                                            |                      |
|                                                                                                    |                                                                                                    |               |                                                 |                      |                                                                                                  |                                                 |                                                            |                      |
| Signal to M                                                                                             | Voise Ratio<br>ytics Statist                                                                                                    | tics          |                                                 | 54 dB                |                                                                                                  |                                                 |                                                            |                      |
| PC Analy<br>Neighbo                                                                                     | voise Ratio<br>vtics Statist<br>or APs Info                                                                                        | lics          |                                                 | 54 dB                | Failed AP Re                                                                                     | port                                            |                                                            |                      |
| PC Analy<br>Neighbor<br>Reporte                                                                         | voise Ratio<br>vtics Statist<br>or APs Info                                                                                        | lics<br>0     | 8/02/20                                         | 54 dB<br>22 22:40:39 | Failed AP Re                                                                                     | port<br>1 Time                                  | 08/02                                                      | /2022 22:40:3        |
| PC Analy<br>PC Analy<br>Neighbor<br>Reporte<br>Roaming                                                  | Noise Ratio<br>ytics Statist<br>or APs Info<br>ed Time<br>g Reason(s)                                                              | tics<br>0     | 8/02/20                                         | 54 dB<br>22 22:40:39 | Failed AP Re<br>Last Reported<br>APs with Inva                                                   | port<br>1 Time<br>alid IEs                      | 08/02                                                      | /2022 22:40:3        |
| PC Analy<br>PC Analy<br>Neighbo<br>Reporte<br>Roamin<br>Selecte                                         | vics Statist<br>or APs Info<br>ed Time<br>g Reason(s)<br>d AP RSSI                                                                 | lics<br>0     | 8/02/20<br>55 dBm                               | 54 dB<br>22 22:40:39 | Failed AP Re<br>Last Reported<br>APs with Inva<br>BSSID                                          | port<br>1 Time<br>alid IEs<br>Fran              | 08/02,<br>ne Type                                          | /2022 22:40:3        |
| PC Analy<br>PC Analy<br>Neighbo<br>Reporte<br>Roamin<br>Selecte<br>Candid                               | vics Statist<br>or APs Info<br>ed Time<br>g Reason(s)<br>d AP RSSI<br>ate BSSIDs                                                   | tics<br>0     | 8/02/20<br>55 dBm                               | 22 22:40:39          | Failed AP Re<br>Last Reported<br>APs with Inva<br>BSSID                                          | port<br>J Time<br>alid IEs<br>Fran              | 08/02;<br>ne Type                                          | /2022 22:40:3<br>IEs |
| PC Analy<br>PC Analy<br>Neighbo<br>Reporte<br>Roamin<br>Selecte<br>Candid<br>Neight                     | vics Statist<br>or APs Info<br>ed Time<br>g Reason(s)<br>d AP RSSI<br>ate BSSIDs<br>por AP                                         | tics<br>0     | 8/02/20<br>55 dBm<br>RSSI                       | 54 dB<br>22 22:40:39 | Failed AP Re<br>Last Reported<br>APs with Inva<br>BSSID<br>APs not send                          | port<br>d Time<br>alid IEs<br>Fran              | 08/02<br>ne Type<br>conse                                  | /2022 22:40:3<br>IEs |
| PC Analy<br>PC Analy<br>Neighbo<br>Reporte<br>Roamin<br>Selecte<br>Candid<br>Neight<br>683b.7           | vics Statist<br>or APs Info<br>ed Time<br>g Reason(s)<br>d AP RSSI<br>ate BSSIDs<br>por AP<br>78aa.230e                            | 0             | 8/02/20:<br>55 dBm<br>RSSI<br>-62 dBm           | 54 dB                | Failed AP Re<br>Last Reported<br>APs with Inva<br>BSSID<br>APs not send<br>BSSID                 | port<br>1 Time<br>alid IEs<br>Fran<br>ling resp | 08/02,<br>ne Type<br>ponse<br>Frame Type                   | /2022 22:40:3<br>IEs |
| PC Analy<br>PC Analy<br>Neighbo<br>Reporte<br>Roamin<br>Selecte<br>Candid<br>Neight<br>683b.7<br>04eb.4 | vice Ratio<br>vice Statist<br>or APs Info<br>ed Time<br>g Reason(s)<br>d AP RSSI<br>ate BSSIDs<br>oor AP<br>78aa.230e<br>409f.0d6e | 0             | 8/02/20<br>55 dBm<br>RSSI<br>-62 dBm<br>-55 dBm | 54 dB                | Failed AP Re<br>Last Reported<br>APs with Inva<br>BSSID<br>APs not send<br>BSSID<br>084f.f983.4a | port<br>1 Time<br>alid IEs<br>Fran<br>ding resp | 08/02,<br>ne Type<br>conse<br>Frame Type<br>Authentication | /2022 22:40:3<br>IEs |

# Troubleshoot

Puede recopilar lo siguiente:

- Rastreos de cliente RA del 9800
- EPC del 9800, filtrado en MAC cliente
- Depuraciones del cliente desde el AP
- Captura de paquetes Over the Air (OTA)

Los siguientes ejemplos muestran un caso práctico (utilice el suplicante de Windows) y uno que no funciona (utilice AnyConnect NAM)

Rastreos de RA

Habilite los seguimientos RA en el 9800

debug wireless mac 38:87:D5:09:33:EB internal monitor-time 2085978494

(tenga al cliente bajo prueba asociado al AP)

Desactivar los seguimientos RA y copiarlos al servidor TFTP

no debug wireless mac 38:87:D5:09:33:EB internal monitor-time 2085978494

(localice el último archivo ra\_trace)

dir bootflash: | include ra\_trace

#### сору

bootflash:ra\_trace\_MAC\_38:87:d5:09:33:eb\_211303\_UTC\_Fri\_Aug\_05\_2022.log
tftp://192.168.10.2/ra\_trace.log

#### Qué buscar en los rastros de RA

Si PC Analytics funciona con el cliente Intel, RA Traces mostrará la función que analiza los datos de la trama de acción recibida:

| 2022/08/05 | 21:12:14.083830 | {wncd_x_R0-0}{1}: | [client-orch-sm] | [24548]: | (debug) |
|------------|-----------------|-------------------|------------------|----------|---------|
| 2022/08/05 | 21:12:14.083831 | {wncd_x_R0-0}{1}: | [dot11-validate] | [24548]: | (debug) |
| 2022/08/05 | 21:12:14.083836 | {wncd_x_R0-0}{1}: | [dot11-validate] | [24548]: | (debug) |

A continuación, debería ver los datos según lo informado por el cliente, por ejemplo, la versión del controlador:

2022/08/05 21:12:14.083917 {wncd\_x\_R0-0}{1}: [dot11-validate] [24548]: (debug)

#### Captura de paquetes integrada

Inicie EPC en el 9800

monitor capture MYCAP clear monitor capture MYCAP interface Ten0/1/0 both monitor capture MYCAP buffer size 100 monitor capture MYCAP match any monitor capture MYCAP inner mac 38:87:D5:09:33:EB monitor capture MYCAP start

```
(tenga al cliente bajo prueba asociado al AP)
```

Detenga EPC y exporte al servidor TFTP

monitor capture MYCAP stop monitor capture MYCAP export tftp://192.168.10.2/MYCAP.pcap no monitor capture MYCAP

#### Qué buscar en el EPC

En Wireshark, busque un marco de acción (wlan.fc.type\_subtype == 0x000d) cuyo código de categoría sea "Vendorspecified Protected" (wlan.fixed.category\_code == 126). La carga útil debe mostrar la marca/modelo de PC en ASCII:

 0060
 17
 35
 02
 00
 3d
 00
 0d
 21
 00
 17
 35
 01
 1f
 00
 00
 0d
 21
 00
 17
 35
 01
 1f
 00
 00
 0d
 21
 00
 17
 35
 01
 1f
 00
 00
 00
 00
 00
 00
 00
 00
 00
 00
 00
 00
 00
 00
 00
 00
 00
 00
 00
 00
 00
 00
 00
 00
 00
 00
 00
 00
 00
 00
 00
 00
 00
 00
 00
 00
 00
 00
 00
 00
 00
 00
 00
 00
 00
 00
 00
 16
 00
 00
 10
 00
 00
 00
 17
 00
 16
 00
 00
 10
 00
 00
 10
 00
 10
 00
 10
 00
 10
 00
 10
 10
 00
 10
 10
 10
 10
 10
 10
 10
 <

#### Depuraciones del cliente en AP

Iniciar depuraciones

terminal monitor

debug client 38:87:D5:09:33:EB

(tenga al cliente bajo prueba asociado al AP)

**Detener depuraciones** 

undebug all

terminal monitor disable

Qué buscar en las depuraciones de AP

Busque una línea INTEL\_DEO\_ANALYTICS, ya que el AP analiza una trama ACTION entrante del cliente, por ejemplo:

Aug 5 21:12:13 kernel: [\*08/05/2022 21:12:13.0674] [1659733933: 67444] [AP4800

[U:W] DOT11\_ACTION : Category Code: 23, Action Code: 53

Aug 5 21:12:13 kernel: [\*08/05/2022 21:12:13.0675] CLSM[38:87:D5:09:33:EB]: US

Aug 5 21:12:13 kernel: [\*08/05/2022 21:12:13.0676] CLSM[38:87:D5:09:33:EB]: II

#### captura de paquetes OTA

En este ejemplo, se utilizó un MacBook que ejecuta el diagnóstico inalámbrico. Consulte <u>Recopilación de capturas de paquetes en un MacBook</u>.

Debería ver al cliente enviando una o más tramas ACTION protegidas por CCMP (wlan.ccmp.extiv && wlan.fc.type\_subtype == 0x000d). Como estas tramas están cifradas, no podrá leer la carga útil (busque eso en el EPC, o un tramo desde el puerto de switch del AP).

Si el cliente no envía tramas de administración protegidas por CCMP, asegúrese de que PMF esté configurado como opcional u obligatorio.

Para verificar que el 9800 está correctamente configurado para anunciar Intel Analytics, observe la trama de baliza o la respuesta de sondeo. Busque una etiqueta específica de proveedor con el OUI de Cisco (00:40:96; es decir, wlan.tag.oui == 0x004096). El siguiente octeto (en el campo Vendor Specific OUI Type) tendrá un valor de 0x2c, que es DEO\_IE. El siguiente octeto está codificado en bits; su cuarto bit menos significativo es el bit de análisis de Intel.

| ſ | -1 |  |
|---|----|--|
|   |    |  |

#### Acerca de esta traducción

Cisco ha traducido este documento combinando la traducción automática y los recursos humanos a fin de ofrecer a nuestros usuarios en todo el mundo contenido en su propio idioma.

Tenga en cuenta que incluso la mejor traducción automática podría no ser tan precisa como la proporcionada por un traductor profesional.

Cisco Systems, Inc. no asume ninguna responsabilidad por la precisión de estas traducciones y recomienda remitirse siempre al documento original escrito en inglés (insertar vínculo URL).